## Performance Evaluation Review Process

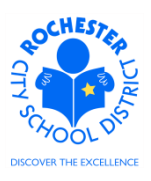

## 1.0 SCOPE

- 1.1 The Performance Evaluation Review process entails enabling the employee to view his/her performance evaluation, conducting a performance review meeting with each employee, the employee adding their comments to the evaluation and acknowledging that the review has been held (in PeopleSoft), the manager entering his/her review meeting comments and the manager completing the evaluation.
- 1.2 The examples shown in this document illustrate the Performance Evaluation Review process for a teacher. The process is similar for all District employees.

## 2.0 RESPONSIBILITY

2.1 The school principal has the ultimate responsibility to ensure that all performance reviews are conducted, that evaluations are acknowledged and completed in a timely fashion for all District personnel at his/her school.

## **3.0 APPROVAL AUTHORITY**

3.1 No approval process has been specified or designed into the ePerformance system.

## 4.0 DEFINITIONS

4.1 **Performance Review:** meeting conducted by the manager with the employee for the purpose of reviewing the employee's performance evaluation and rating for the current school year.

Performance Evaluation Review Process

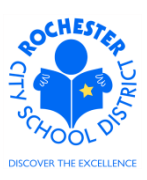

## **5.0 PROCEDURE**

- 5.1 The first step of the Performance Evaluation Review process is to enable the employee to review their performance evaluation. In the ePerformance system, marking the employee's performance document as *Available for Review* will enable them to review their performance document in PeopleSoft. When the performance document is marked as *Available for Review*, the system will send the employee an email notification and the employee will be able to review the content of their performance document. **Note:** depending upon your management style, you may choose to complete this step sometime prior to the Review Meeting or immediately after the review meeting has been held. Keep in mind that the employee can view the content once the document is in *Available for Review* status.
- 5.2 Manager Step Mark Available for Review. Navigate to the employee's evaluation document. Navigation: Main Menu > Manager Self Service > Performance Management > Performance Documents > Current Documents.
- 5.3 Click on the <u>RTA 2012-2013</u> link next to the performance document to mark as *Available for Review*.

| ORACLE <sup>®</sup><br>avorites Main Menu<br>Current Performan<br>Document Def | > Manager Sel<br>nce Docume<br>tails<br>ır-Elem 4-6 | f Se | ervice > Perfo | ormance Mana                    | gement >    | Performance Document | 5 > | Current Documents |
|--------------------------------------------------------------------------------|-----------------------------------------------------|------|----------------|---------------------------------|-------------|----------------------|-----|-------------------|
| Current Performar<br>Document Def                                              | Manager Sel                                         | f Se | ervice > Perfo | ormance Mana                    | gement >    | Performance Document | s > | Current Documents |
| Current Performan                                                              | nce Docume<br>tails<br>ır-Elem 4-6                  | ente | 5              |                                 |             |                      |     |                   |
| Document Def                                                                   | <b>tails</b><br>Ir-Elem 4-6                         |      | -              |                                 |             |                      |     |                   |
|                                                                                | r-Elem 4-6                                          |      |                |                                 |             |                      |     |                   |
| Barney Rubble, Tch<br>RTA 2012-2013: 07/                                       | /01/2012 - 06                                       | /30  | /2013          |                                 |             |                      |     |                   |
| Performance Docume                                                             | ent Details                                         |      |                |                                 |             |                      |     |                   |
| Employee:                                                                      | Barney Rubble Job Title:                            |      |                | Tchr-Ele                        | em 4-6      |                      |     |                   |
| Document Type:                                                                 | RTA 2012-201                                        | 13   | Pe             | Period: 07/01/2012 - 06/30/2013 |             |                      |     |                   |
| Template:                                                                      | RTA Teachscape 2011_Admin Document ID: 7077         |      |                |                                 |             |                      |     |                   |
| Manager:                                                                       | Mister Slate                                        |      | St             | atus:                           | In Progr    | ess                  |     |                   |
| Document Progress                                                              |                                                     |      |                |                                 |             |                      |     |                   |
| Step                                                                           |                                                     |      | Status         | Due Date                        | Action      | Next Action          |     |                   |
| Set Goals                                                                      |                                                     | 1    | Completed      | 06/30/2013                      | View        |                      |     |                   |
| Complete Manager Ev                                                            | valuation                                           | •    | In Progress    | 06/30/2013                      | <u>Edit</u> | Mark Available       |     |                   |
| L                                                                              |                                                     |      |                | 1                               | 1           | 1                    |     |                   |

Return to Select Documents

5.4 Click on the Mark Available link **ONLY** when you are ready for the employee to review the performance document in PeopleSoft. When this link is clicked, the performance document will open.

Performance Evaluation Review Process

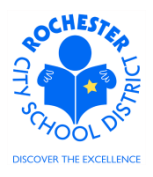

| ORACLE                                                                                                    |                                                                                          |  |  |  |  |  |  |  |
|----------------------------------------------------------------------------------------------------|------------------------------------------------------------------------------------------|--|--|--|--|--|--|--|
| Favorites Main Menu > M                                                                                                    | anager Self Service > Performance Management > Performance Documents > Current Documents |  |  |  |  |  |  |  |
| Performance Docume                                                                                                    | nt - RTA 2012-2013                                                                       |  |  |  |  |  |  |  |
| Manager Evaluat<br>Barney Rubble, Tchr-Elem 4<br>RTA 2012-2013: 07/01/2                                                                                                    | <b>ion</b><br>- <u>6</u><br>2012 - 06/30/2013                                            |  |  |  |  |  |  |  |
| Author: Mister Slate                                                                                                    | Role: Manager                                                                            |  |  |  |  |  |  |  |
| Status: In Progress                                                                                                    | Due Date: 06/30/2013                                                                     |  |  |  |  |  |  |  |
| Approval: Not Required                                                                                                    |                                                                                          |  |  |  |  |  |  |  |
| 👻 Employee Data                                                                                                    |                                                                                          |  |  |  |  |  |  |  |
| Empl ID: 99                                                                                                    | 13002                                                                                    |  |  |  |  |  |  |  |
| Department: 14                                                                                                    | j02 #46 - Charles Carroll - ES                                                           |  |  |  |  |  |  |  |
| Location: 14                                                                                                    | j School 46                                                                              |  |  |  |  |  |  |  |
| Plan/Grade: RT                                                                                                    | A A BOOD Employees                                                                       |  |  |  |  |  |  |  |
| Rating History                                                                                                    | RCSD Emploiass                                                                           |  |  |  |  |  |  |  |
| Rate each element and enter                                                                                                    | comments for each section in this evaluation.                                            |  |  |  |  |  |  |  |
| Rate each element and enter comments for each section in this evaluation.<br>At any time you can save any entries you make on the evaluation by selecting the <b>Save</b> button. |                                                                                          |  |  |  |  |  |  |  |
| Save Available for                                                                                                    | Review 🚑 🖃 Return to Document Detail                                                     |  |  |  |  |  |  |  |

## 5.5 Click on the **Available for Review** button.

## Performance Document - RTA

## Available for Review

You have chosen to allow the employee to view this evaluation. To confirm that the employee can view evaluation, select the OK button.

| ОК | Cancel |
|----|--------|
|----|--------|

5.6 Click the **OK** button to enable the employee to view the evaluation. An e-mail will be sent to the employee with notification that the evaluation has been competed is now available for their review.

Performance Evaluation Review Process

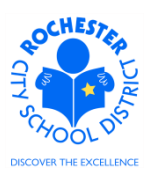

5.7 The *Document Details* page will be displayed as shown below. Note the text near the top of the page indicating that the document has been made available for employee review. Also, note that *Next Action* in the *Complete Manager Evaluation* step has been updated to reflect the next step in the review process, *Mark Review Held*. **Note:** while in "Available for Review" status, the employee can add his/her comments/rebuttal to the performance document, but they cannot complete the Acknowledge step because the review meeting has not yet been held.

| Current Perform                                      | > Manager Se                                                                                                    | If Service > Perform    | mance Manag    | ement >   | Performance Documents | > Current |
|------------------------------------------------------|----------------------------------------------------------------------------------------------------|-------------------------|----------------|-----------|-----------------------|-----------|
| Document De                                          | etails                                                                                                    | -1115                   |                |           |                       | _         |
| Barney Rubble, To<br>RTA 2012-2013: 0                | hr-Elem 4-6<br>7/01/2012 - 06                                                                                                    | 6/30/2013               |                |           |                       |           |
| Performance Docur                                    | sfully made you<br>nent Details                                                                                                    | ir evaluation available | e for the empl | oyee's re | view.                 |           |
| Employee:<br>Document Type:<br>Template:<br>Manager: | Barney Rubble         Job Title:         Tchr-Elem 4-6           RTA 2012-2013         Period:         07/01/2012 -         06/30/2013           RTA Teachscape 2011_Admin         Document ID:         7077           Only         Mintor State         Database         Database |                         |                |           |                       |           |
| Document Progres                                     | S                                                                                                    |                         |                | Availa    | able for review       |           |
|                                                      |                                                                                                    | Status                  | Due Date       | Action    | Next Action           |           |
| Step                                                 |                                                                                                    |                         | 0010010040     | View      |                       |           |
| Step<br>Set Goals                                    | •                                                                                                    | Completed               | 06/30/2013     | 1011      |                       |           |

- 5.8 After the manager has marked the performance evaluation as "Available for Review", the employee will be able to review the performance document at any time. The ePerformance system will send e-mail notifications whenever additional steps in the evaluation process, such as *Mark Review Held* or *Acknowledge*, are completed.
  - 5.9 Conduct the **Performance Review** meeting with the employee. As you conduct the review, have the employee validate that their *Employee Tenure Status* and *Employee Career Level* are correct. Upon completion of the meeting, explain that you will be changing the status of the evaluation to the *Review Held* status. Remind the employee that they have a responsibility to log into PeopleSoft and acknowledge that the performance review meeting was conducted and that the performance evaluation was reviewed with them. At that time, the employee will also have the opportunity to add their comments and/or rebuttal to the performance evaluation/rating they have received.
  - 5.10 Manager Step mark the evaluation as Review Held. Navigate to the employee's evaluation document. Navigation: Main Menu > Manager Self Service > Performance Management > Performance Documents > Current Documents.

Performance Evaluation Review Process

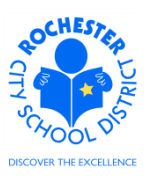

# 5.10.1 Click on the <u>RTA 2012-2013</u> link next to the document to mark as *Review Held*. The following page will appear.

ORACLE

Favorites Main Menu > Manager Self Service > Performance Management > Performance Documents > Current Documents

#### **Current Performance Documents**

#### **Document Details**

Barney Rubble, Tchr-Elem 4-6 RTA 2012-2013: 07/01/2012 - 06/30/2013

| Performance Document Details |                           |   |                      |                     |            |                 |                    |  |
|------------------------------|---------------------------|---|----------------------|---------------------|------------|-----------------|--------------------|--|
| Employee:                    | Barney Rubble             |   |                      |                     | Title:     | Tchr-           | Elem 4-6           |  |
| Document Type:               | RTA 2012-2013             |   |                      | Per                 | iod:       | 07/01           | /2012 - 06/30/2013 |  |
| Template:                    | RTA Teachscape 2011_Admin |   |                      | Doo                 | cument ID: | 7077            |                    |  |
| Manager:                     | Only<br>Mister Slate      |   |                      | Status: Available f |            | able for Review |                    |  |
| Document Progress            | Document Progress         |   |                      |                     |            |                 |                    |  |
| Step                         |                           |   | Status               |                     | Due Date   | Action          | Next Action        |  |
| Set Goals                    |                           | 1 | Completed            |                     | 06/30/2013 | <u>View</u>     |                    |  |
| Complete Manager Ev          | aluation                  | • | Available for Review | w                   | 06/30/2013 | <u>View</u>     | Mark Review Held   |  |

Return to Select Documents

## 5.10.2 Click on the Mark Review Held link.

| Manager                   | Evaluation                             | 2012-2013                                                 |  |
|---------------------------|----------------------------------------|-----------------------------------------------------------|--|
| RTA 2012-20               | Tchr-Elem 4-6<br>13: 07/01/2012 - 06/3 | 30/2013                                                   |  |
| Author: B                 | arney Rubble                           | Role: Manager                                             |  |
| Status: Av<br>Approval: N | /ailable for Review<br>ot Required     | Due Date: 06/30/2013                                      |  |
| 🕶 Employee Data           | a .                                    |                                                           |  |
| Empl ID:                  | 9913002                                |                                                           |  |
| Department:               | 14602                                  | #46 - Charles Carroll - ES                                |  |
| Location:                 | 146                                    | School 46                                                 |  |
| Plan/Grade:               | RTA                                    | A RCSD Empl Class                                         |  |
|                           |                                        |                                                           |  |
| Rating History            |                                        | for Devices le this status, you may actes commonts in the |  |

5.10.3 Manager clicks on the **Review Held** button.

Performance Evaluation Review Process

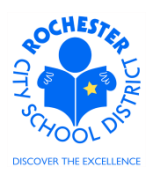

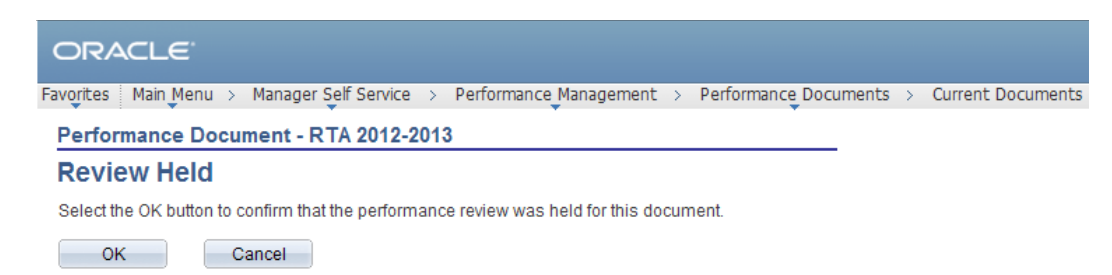

- 5.10.4 Click the **OK** button to confirm that the performance review was held.
- 5.10.5 Note that you have successfully marked the performance document as *Review Held*. The *Next Action* on the *Complete Manager Evaluation* step now shows *Acknowledge*, which is the employee's step in the review process.

| ORACLE                                |                                 |       |                   |                |          |                     |      |                   |
|---------------------------------------|---------------------------------|-------|-------------------|----------------|----------|---------------------|------|-------------------|
| avorites Main Menu                    | <ul> <li>Manager Sel</li> </ul> | f Se  | rvice > Perfo     | rmance Manag   | iement > | Performance Documen | ts > | Current Documents |
| Current Perform                       | ance Docume                     | ents  | 5                 |                |          |                     | _    |                   |
| Document D                            | etails                          |       |                   |                |          |                     |      |                   |
| Barney Rubble, To<br>RTA 2012-2013: 0 | chr-Elem 4-6<br>7/01/2012 - 06  | 6/30  | /2013             |                |          |                     |      |                   |
| You have succes                       | sfully marked th                | ne re | eview held for yo | our evaluation |          |                     |      |                   |
| Performance Docu                      | nent Details                    |       |                   |                | _        |                     |      |                   |
| Employee:                             | Barney Rubble                   | е     | Jot               | o Title:       | Tchr-Ele | m 4-6               |      |                   |
| Document Type:<br>Tomplato:           | RTA 2012-201                    | 13    | Per<br>Per        | nod:           | 07/01/20 | 12 - 06/30/2013     |      |                   |
| remplate.                             | Only                            | зре   | 2011_AdminDo      | cument ID:     | /0//     |                     |      |                   |
| Manager:                              | Mister Slate                    |       | Sta               | itus:          | Review I | Held                |      |                   |
| Document Progres                      | iS                              |       |                   |                |          |                     |      |                   |
| Step                                  |                                 |       | Status            | Due Date       | Action   | Next Action         |      |                   |
| Set Goals                             |                                 | 1     | Completed         | 06/30/2013     | View     |                     |      |                   |
| Complete Manager                      | Evaluation                      | •     | Review Held       | 06/30/2013     | View     | Acknowledge         |      |                   |
|                                       |                                 |       |                   |                |          |                     |      |                   |

- Return to Select Documents
- 5.10.6 The next step in the process is for the **employee to acknowledge** that the review has been conducted and to add their comments to the performance document.

Performance Evaluation Review Process

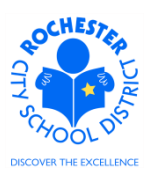

5.11

5.11 Employee step – acknowledge review held and add employee comments to the evaluation. Log in to PeopleSoft. A screen similar to the following will be displayed. If logging in through Portal, the employee will need to click on the Human Resources tab followed by the Human Resources 9.1 link to see this page. For reference, see your PeopleSoft ePerformance Navigation Basics document. *Note: an e-mail will be sent to the employee requesting their action. If the employee clicks on the e-mailed link, the employee will be taken directly to the performance document if already logged into PeopleSoft. If not logged into PeopleSoft, the employee will be taken to the PeopleSoft login screen and upon logging in, will be taken directly to the performance document.* 

| ORACLE                                                                                                    |     |
|----------------------------------------------------------------------------------------------------|-----|
| Favorites Main Menu                                                                                                    |     |
|                                                                                                    |     |
| Menu                                                                                                    | ¢ - |
| Search:                                                                                                    |     |
| <ul> <li>▷ Self Service</li> <li>▷ Manager Self Service</li> <li>▷ Recruiting</li> <li>▷ Benefits</li> <li>▷ Workforce Development</li> <li>▷ Set Up HRMS</li> <li>▷ Enterprise Components</li> <li>▷ Reporting Tools</li> <li><u>Change My Password</u></li> <li><u>My Personalizations</u></li> </ul> |     |
| - <u>My Portal Home</u>                                                                                                    |     |

5.11.1 Employee clicks on Self Service.

| ORACLE                                                                                                    |                                                                                                    | Home   Add to Favorites   Sign out                                                                                                    |
|----------------------------------------------------------------------------------------------------|----------------------------------------------------------------------------------------------------|----------------------------------------------------------------------------------------------------|
| Favorites Main Menu > Self Service                                                                                                    |                                                                                                    | ······ , ······ , ······                                                                                                    |
| Self Service                                                                                                    |                                                                                                    |                                                                                                    |
| Self Service                                                                                                    |                                                                                                    |                                                                                                    |
| Navigate to your self service information and activities.                                                                                                    |                                                                                                    |                                                                                                    |
| Review Transactions<br>Review transactions that you submitted for approval                                                                                                    | Time Reporting<br>Report and review your time, schedules, request absences and more.<br>Report Time | Review your pay and compensation history. Update your direct deposit and other deduction or contribution information.                                                                    |
| Benefits Review heath, insurance, savings, pension or other benefits information. Review and update dependent and beneficiary personal information. Benefits Summary Benefits Summary It insurance Summary | View and maintain learning records and objectives, and browse and search the learning catalog.      | Performance Management     Access your performance and evelopment documents, and evaluations     you have done for others     We Performance Documents     Other's Performance Documents |
| Recruiting Activities<br>Recruiting Activities<br>Careers                                                                                                    | B Delegate authority for self-service transactions, and review and revoke delegation requests       |                                                                                                    |

5.11.2 Employee clicks on Performance Management.

Performance Evaluation Review Process

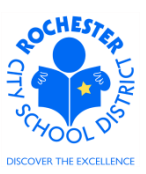

| ORACLE <sup>®</sup>                                                                                                    |                                                                                                    |
|----------------------------------------------------------------------------------------------------|----------------------------------------------------------------------------------------------------|
| Favorites Main Menu > Self Service                                                                                                    |                                                                                                    |
| Self Service                                                                                                    |                                                                                                    |
| Performance Management                                                                                                    |                                                                                                    |
| Access your performance and development documents, and evaluations you have done for others.                                                                    |                                                                                                    |
| My Performance Documents           Create, update, or view your performance documents.           Image: Current Documents           Image: Historical Documents | Other's Performance Documents           Accept, decline, update or view performance evaluations for other individuation           Pending Evaluation Requests           Current Evaluations           Historical Evaluations |

5.11.3 Employee clicks on My Performance Documents.

| ORACLE                                                                                 |                                                                    |
|----------------------------------------------------------------------------------------|--------------------------------------------------------------------|
| Favorites Main Menu > Self Service                                                     |                                                                    |
| Self Service                                                                           |                                                                    |
| My Performance Documents                                                               |                                                                    |
| Create, update, or view your performance documents.                                    |                                                                    |
| Current Documents<br>Update or view your performance documents for the current period. | Historical Documents<br>View your completed performance documents. |

5.11.4 Employee clicks on **Current Documents**. A screen, similar to the following, will be displayed.

## Performance Documents

#### Barney Rubble

Listed below are your current performance documents.

| Your Docun     | nents         | Cu         | stomize   Find   🗖   🛗 | First 🚺 1-2 of 2 🚺 Last |             |              |
|----------------|---------------|------------|------------------------|-------------------------|-------------|--------------|
| Employee<br>ID | Document Type | Begin Date | End Date               | Job Title               | Status      | Manager      |
| 9913002        | RTA 2012-2013 | 07/01/2012 | 06/30/2013             | Tchr-Elem 4-6           | Review Held | Mister Slate |

5.11.5 Employee clicks on the <u>RTA 2012-2013</u> link next to the performance document to be reviewed and acknowledged.

## Performance Evaluation Review Process

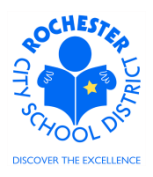

## Performance Documents

## Document Details

Barney Rubble, Tchr-Elem 4-6 RTA 2012-2013: 07/01/2012 - 06/30/2013

| Performance Docum  | ent Details          |     |                |            |          |                 |
|--------------------|----------------------|-----|----------------|------------|----------|-----------------|
| Employee:          | Barney Rubble        | е   | Job            | Title:     | Tchr-Ele | m 4-6           |
| Document Type:     | RTA 2012-201         | 13  | Per            | iod:       | 07/01/20 | 12 - 06/30/2013 |
| Template:          | RTA Teachsca         | аре | 2011_Admin Doc | ument ID:  | 7077     |                 |
| Manager:           | Only<br>Mister Slate |     | Sta            | tus:       | Review H | Held            |
| Document Progress  | ;                    |     |                |            |          |                 |
| Step               |                      |     | Status         | Due Date   | Action   | Next Action     |
| Set Goals          |                      | -   | Completed      | 06/30/2013 | View     |                 |
| Review Manager Eva | luation              | •   | Review Held    | 06/30/2013 | View     | Acknowledge     |
|                    |                      |     |                |            |          |                 |

#### Return to Select Documents

5.11.6 Employee clicks on the <u>Acknowledge</u> link to acknowledge that the review meeting has been conducted and to add their post-evaluation review meeting comments to the performance document.

By acknowledging that the review was conducted, the employee is not agreeing or disagreeing with the evaluation itself; they are only acknowledging that they have had an opportunity to review their performance evaluation with their manager.

Performance Evaluation Review Process

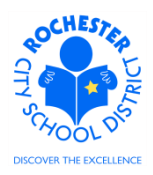

## 5.11.7 The performance document opens and the following page appears.

| ORAC                                                                                           | Ľ€"                                                                |                                                                    |                                                                |                                                                            |                                                                         |                                                                                                |           |               |
|------------------------------------------------------------------------------------------------|--------------------------------------------------------------------|--------------------------------------------------------------------|----------------------------------------------------------------|----------------------------------------------------------------------------|-------------------------------------------------------------------------|------------------------------------------------------------------------------------------------|-----------|---------------|
| Favorites M                                                                                    | ain Menu                                                           | > Self S                                                           | ervice >                                                       | Performance                                                                | Management >                                                            | My Performance Do                                                                              | cuments > | Current Docum |
| Performa                                                                                       | nce Do                                                             | cument ·                                                           | - RTA 20                                                       | 12-2013                                                                    |                                                                         |                                                                                                |           |               |
| Manage                                                                                         | er Eva                                                             | luatio                                                             | n                                                              |                                                                            |                                                                         |                                                                                                |           |               |
| Barney Rubl<br>RTA 2012                                                                        | ble, Tchr-<br>-2013: 0                                             | Elem 4-6<br>7/01/201                                               | 12 - 06/30                                                     | )/2013                                                                     |                                                                         |                                                                                                |           |               |
| Author:                                                                                        | Mister                                                             | Slate                                                              |                                                                | Role:                                                                      | Manager                                                                 |                                                                                                |           |               |
| Status:                                                                                        | Review                                                             | Held                                                               |                                                                | Due Date:                                                                  | 06/30/2013                                                              |                                                                                                |           |               |
| Approval:                                                                                      | Not Re                                                             | quired                                                             |                                                                |                                                                            |                                                                         |                                                                                                |           |               |
| 🕶 Employee I                                                                                   | Data                                                               |                                                                    |                                                                |                                                                            |                                                                         |                                                                                                |           |               |
| Empl ID:                                                                                       |                                                                    | 99130                                                              | 02                                                             |                                                                            |                                                                         |                                                                                                |           |               |
| Department                                                                                     | t:                                                                 | 14602                                                              |                                                                | #46 -                                                                      | Charles Carroll                                                         | - ES                                                                                           |           |               |
| Location:                                                                                      |                                                                    | 146                                                                |                                                                | Scho                                                                       | ol 46                                                                   |                                                                                                |           |               |
| Plan/Grade:                                                                                    |                                                                    | RTA                                                                |                                                                | Α                                                                          |                                                                         |                                                                                                |           |               |
| Rating Histo                                                                                   | orv                                                                |                                                                    |                                                                |                                                                            | RCSD Em                                                                 | <u>pi Class</u>                                                                                |           |               |
| The status of<br>Comments/F<br>evaluation by<br>After adding y<br>by selecting t<br>agreement. | f this eval<br>Rebuttal s<br>/ using the<br>your come<br>the Ackne | uation is R<br>ection, if a<br>save but<br>ments, ple<br>owledge R | Review Hel<br>applicable.<br>tton.<br>ase ackno<br>review butt | d. In this status<br>At any time you<br>wledge that the<br>on. Your acknow | , enter commen<br>can save any er<br>e evaluation has<br>wledgement doe | ts in the <b>Employee</b><br>tries you make on the<br>been reviewed with yo<br>as not indicate | u         |               |
| Save                                                                                           | Ackno                                                              | wledge Re                                                          | eview                                                          | é                                                                          | <b>5</b> E                                                              | Return to Document [                                                                           | Detail    |               |

5.11.8 The employee can scroll down through all the sections of the document. Note that the ratings and content of the evaluation are "greyed out" and cannot be changed by either the employee or the manager. Also, note the change history at the bottom of each element that is rated. A sample section of the performance document is shown below.

| 👻 Domain 1A       |                     |                      |              |                     |
|-------------------|---------------------|----------------------|--------------|---------------------|
| Description : De  | monstrating Knowled | lge of Content and P | edagogy      |                     |
| L0-Not Rated      | L1-Ineffective      | L2-Developing        | L3-Effective | L4-Highly Effective |
| Rating:           | L3-Effective        |                      | <b>1</b>     |                     |
| Comments:         |                     |                      |              |                     |
| Created By:       | Template            | 05/06/2013 11:4      | BAM          |                     |
| Last Modified By: | Mister Slate        | 05/06/2013 2:43      | PM           |                     |

5.11.9 Employee scrolls to the bottom of the evaluation – where the *Employee Comments/Rebuttal* section begins – as shown below.

## Performance Evaluation Review Process

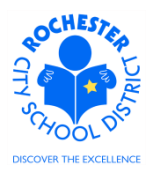

#### - Employee Comments/Rebuttal

Please provide a summary of the evaluation process with this manager (i.e., timeliness, preparation, accessibility, provided coaching and support, etc.).

If you wish to submit a rebuttal at this time, you may do so in the Comments box below. If you wish to submit a rebuttal at a later date, please indicate the following in the Comments box: "I will provide a rebuttal at a later date that will be added to my personnel file."

| Employee Comn | nents/Rebuttal Summary                                                                                                    |    |
|---------------|----------------------------------------------------------------------------------------------------|----|
| Comments:     | Employee can add their comments/rebuttal about the evaluation in this box. The content can be copied from another document, such as a Word document, and pasted into this box. | ×. |

## 5.11.10 The employee should add their comments and/or rebuttal to the performance document as shown above. Be sure to save after adding your comments!

#### 

Please provide a summary of the evaluation process with this manager (i.e., timeliness, preparation, accessibility, provided coaching and support, etc.).

If you wish to submit a rebuttal at this time, you may do so in the Comments box below. If you wish to submit a rebuttal at a later date, please indicate the following in the Comments box: "I will provide a rebuttal at a later date that will be added to my personnel file."

| Employee Com | ments/Rebuttal Summary                                                                                                    |            |
|--------------|----------------------------------------------------------------------------------------------------|------------|
| Comments:    | Employee can add their comments/rebuttal about the evaluation in this box. The content can be copied from another document, such as a Word document, and pasted into this box. | - <b>*</b> |

| Attachments        |                |                        |                          |       |                       |   |
|--------------------|----------------|------------------------|--------------------------|-------|-----------------------|---|
| File Name          | Description    | Attachment<br>Audience | Last Update<br>Date/Time |       | Uploaded By           |   |
| Barney Inf Obs.pdf | Informal Obs   |                        | 05/06/2013<br>3:44:47PM  |       | Mister Slate          | Î |
| + Add Attachment   |                |                        |                          |       |                       |   |
| Audit History      |                |                        |                          |       |                       |   |
|                    |                |                        | R                        | CSD C | omposite Score        |   |
| Save               | owledge Review |                        | in 19                    | Retu  | rn to Document Detail |   |

5.11.11 Employee clicks on the **Save** button to save the comments/rebuttal they added to the performance document. The *Save* and *Acknowledge Review* buttons shown above are at the bottom of the performance document. These buttons also appear at the top of the performance document. Either may be used. Upon saving, the ePerformance system will return the employee to the top of the performance document, as shown below. Note that the system has confirmed that the employee successfully saved their input.

Performance Evaluation Review Process

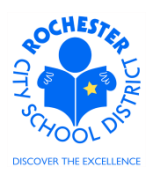

| Manage                                         | r Evaluation                                                            | R TA 2012-2013                                              |                                    |                                                 |
|------------------------------------------------|-------------------------------------------------------------------------|-------------------------------------------------------------|------------------------------------|-------------------------------------------------|
| Barney Rub                                     | ble, Tchr-Elem 4-6                                                      |                                                             |                                    |                                                 |
| RTA 2012                                       | -2013: 07/01/2012                                                       | 2 - 06/30/2013                                              |                                    |                                                 |
| Author:                                        | Mister Slate                                                            | Role:                                                       | Manager                            |                                                 |
| Status:<br>Approval:                           | Review Held<br>Not Required                                             | Due Date:                                                   | 06/30/2013                         | }                                               |
| r Employee                                     | Data                                                                    |                                                             |                                    |                                                 |
| Empl ID:                                       | 991300                                                                  | 2                                                           |                                    |                                                 |
| Department                                     | : 14602                                                                 | #46                                                         | - Charles Carro                    | oll - ES                                        |
| Location:                                      | 146                                                                     | Sch                                                         | ool 46                             |                                                 |
| Plan/Grade:                                    | RTA                                                                     | A                                                           | D000 5                             |                                                 |
| Rating Histo                                   | огу                                                                     |                                                             | <u>RCSD E</u>                      | mpi class                                       |
| You I                                          | ave successfully sa                                                     | aved your evaluation.                                       | 1                                  |                                                 |
| The status of<br>Comments/F<br>evaluation by   | this evaluation is Re<br>Rebuttal section, if ap<br>using the Save butt | view Held. In this statu<br>plicable. At any time yo<br>on. | is, enter comme<br>ou can save any | ents in the Employee<br>entries you make on the |
| After adding y<br>by selecting f<br>agreement. | /our comments, plea<br>he <b>Acknowledge Re</b>                         | se acknowledge that ti<br>view button. Your ackn            | ne evaluation ha<br>owledgement d  | as been reviewed with you<br>loes not indicate  |
| Save                                           | Acknowledge Rev                                                         | iew                                                         | <b>a</b> E                         | Return to Document Detai                        |

5.11.12 Employee clicks on the **Acknowledge Review** button at the top of the page to acknowledge that the performance review meeting was held.

## Performance Document - RTA 2012-2013

## Acknowledge Document Review

You have chosen to acknowledge your performance evaluation. To confirm this acknowledgement, select the OK button.

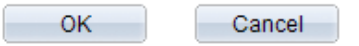

5.11.13Employee clicks on the **OK** button to complete the acknowledgement process.

Performance Evaluation Review Process

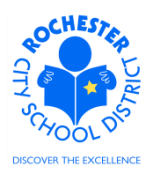

| Destance De                              |                                                 |     |                                  | nagement /                 | Hyreno                         |                       | 1 | current bocume |
|------------------------------------------|-------------------------------------------------|-----|----------------------------------|----------------------------|--------------------------------|-----------------------|---|----------------|
| Performance Do                           | otaile                                          |     |                                  |                            |                                |                       |   | -              |
| Barney Rubble, To<br>RTA 2012-2013: 0    | chr-Elem 4-6<br>7/01/2012 - 06/3                | 30/ | 2013                             | 7                          |                                |                       |   |                |
| Performance Docu                         | ment Details                                    | jeu | your evaluation.                 |                            |                                |                       |   |                |
| Employee:<br>Document Type:<br>Template: | Barney Rubble<br>RTA 2012-2013<br>RTA Teachscap | e 2 | Job 7<br>Perio<br>2011_AdminDocu | Title:<br>od:<br>Iment ID: | Tchr-Elem<br>07/01/201<br>7077 | 4-6<br>2 - 06/30/2013 |   |                |
| Manager:                                 | Mister Slate                                    |     | Statu                            | IS:                        | Acknowle                       | lged                  |   |                |
| Document Progres                         | iS                                              |     |                                  |                            |                                |                       |   |                |
|                                          |                                                 |     | Status                           | Due Date                   | Action                         | Next Action           |   |                |
| Step                                     |                                                 |     | Completed                        | 06/30/2013                 | View                           |                       |   |                |
| Step<br>Set Goals                        |                                                 | ×   | Completed                        |                            |                                |                       |   |                |

- 5.11.14 Note, on the screen above, that the employee has successfully acknowledged that the review meeting has taken place, that the *Status* of the performance document has changed to *Acknowledged* and that there are no further steps for the employee in the *Next Action* column.
- 5.11.15 This completes the employee's steps in the Performance Evaluation Review process.

## Rev. Date: 3/2012

## ROCHESTER CITY SCHOOL DISTRICT

Performance Evaluation Review Process

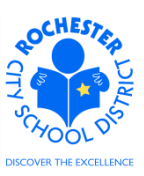

- **5.12 Manager Note:** while the document is in the *Available for Review, Review Held* or *Acknowledged* status, the **Reopen** button will appear at the bottom of the performance document. The manager can use this button to reset the performance document to the *In Progress* status in the event that any changes need to be made to the performance document. *Once the performance document has been completed, the Manager can no longer reopen it.*
- 5.13 Manager Steps Adding Manager Comments and Completing the Evaluation. The manager must complete the performance document in PeopleSoft by selecting the performance document that has been acknowledged from his/her roster. Navigation: Main Menu > Manager Self Service > Performance Management > Performance Documents > Current Documents. The following shows an abbreviated roster.

| ORACLE |  |  |
|--------|--|--|
|        |  |  |

Favorites Main Menu > Manager Self Service > Performance Management > Performance Documents > Current Documents

## **Current Performance Documents**

Listed below are the current performance documents for which you are the Manager.

| Documents      | s you own     |               |            |            | Customize   Find   🗖 | 📕 First 🚺 1-30 of 30 🕨 Last |
|----------------|---------------|---------------|------------|------------|----------------------|-----------------------------|
| Employee<br>ID | Employee      | Document Type | Begin Date | End Date   | Job Title            | Status                      |
| 9913002        | Barney Rubble | RTA 2012-2013 | 07/01/2012 | 06/30/2013 | Tchr-Elem 4-6        | Acknowledged                |

5.13.1 Manager clicks on the <u>RTA 2012-2013</u> link. The screen appears below.

| Nonces Main Menu                                          |                                                   | ervice > Perforr               | nance Manage               | ement >                        | Performance Documen   | ts > | Current Docum |
|-----------------------------------------------------------|---------------------------------------------------|--------------------------------|----------------------------|--------------------------------|-----------------------|------|---------------|
| Current Perform                                           | ance Document                                     | s                              |                            |                                |                       | _    |               |
| Document D                                                | etails                                            |                                |                            |                                |                       |      |               |
| Barney Rubble, To<br>RTA 2012-2013: 0<br>Performance Docu | chr-Elem 4-6<br>17/01/2012 - 06/3<br>ment Details | 0/2013                         |                            |                                |                       |      |               |
| Employee:<br>Document Type:<br>Template:                  | Barney Rubble<br>RTA 2012-2013<br>RTA Teachscape  | Job<br>Perio<br>2011_AdminDocu | Title:<br>od:<br>ument ID: | Tchr-Elem<br>07/01/201<br>7077 | 4-6<br>2 - 06/30/2013 |      |               |
| Manager:                                                  | Mister Slate                                      | State                          | us:                        | Acknowled                      | lged                  |      |               |
|                                                           | S                                                 |                                |                            |                                |                       |      |               |
| Document Progres                                          |                                                   |                                |                            | Action                         | Next Action           |      |               |
| Document Progres                                          |                                                   | Status                         | Due Date                   |                                |                       |      |               |
| Document Progress<br>Step<br>Set Goals                    | •                                                 | Status<br>Completed            | Due Date<br>06/30/2013     | View                           |                       |      |               |

5.13.2 Manager clicks on the <u>Complete</u> link to complete the performance review process for this evaluation. The performance document will open.

Performance Evaluation Review Process

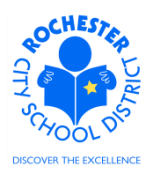

| Barney Rubble, Tchr-Elem 4-6         RTA 2012-2013: 07/01/2012 - 06/30/2013         Author:       Mister Slate       Role:       Manager         Status:       Acknowledged       Due Date:       06/30/2013         Approval:       Not Required       Femployee Data |  |
|----------------------------------------------------------------------------------------------------|--|
| Author:     Mister Slate     Role:     Manager       Status:     Acknowledged     Due Date:     06/30/2013       Approval:     Not Required       Employee Data                                                                                                    |  |
| Status:     Acknowledged     Due Date:     06/30/2013       Approval:     Not Required       > Employee Data                                                                                                    |  |
| Approval: Not Required                                                                                                    |  |
| r Employee Data                                                                                                    |  |
|                                                                                                    |  |
| Empl ID: 9913002                                                                                                    |  |
| Department: 14602 #46 - Charles Carroll - ES                                                                                                    |  |
| Location: 146 School 46                                                                                                    |  |
| Plan/Grade: RTA A                                                                                                    |  |
| Rating History                                                                                                    |  |
|                                                                                                    |  |

5.13.3 Manager should scroll down to the *Manager Comments* section of the performance document, as shown below.

| Comments: Manager comments are entered here. | _ |
|----------------------------------------------|---|

- 5.13.4 Manager should add any comments to the *Manager Comments* section of the performance document. **Note:** only comments about the review process itself should be entered here. No further comments about the employee's performance should be entered in this section of the performance document.
- 5.13.5 Scroll to the bottom of the performance document and click on the **Save** button to save the newly added manager comments about the performance review process. You'll see a confirmation that you have successfully saved the performance document, as shown below.

You have successfully saved your evaluation.

5.13.6 Manager clicks on the **Complete** button to finalize the evaluation document, as seen on the screen (above). Once the document has been completed, it will be moved from *Current Documents* to *Historical Documents*.

## Performance Evaluation Review Process

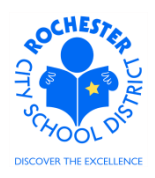

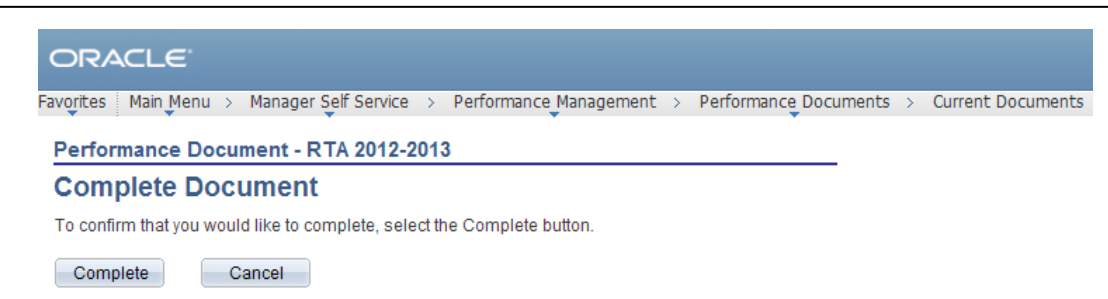

5.13.7 Manager clicks the **Complete** button on this screen to finalize the document.

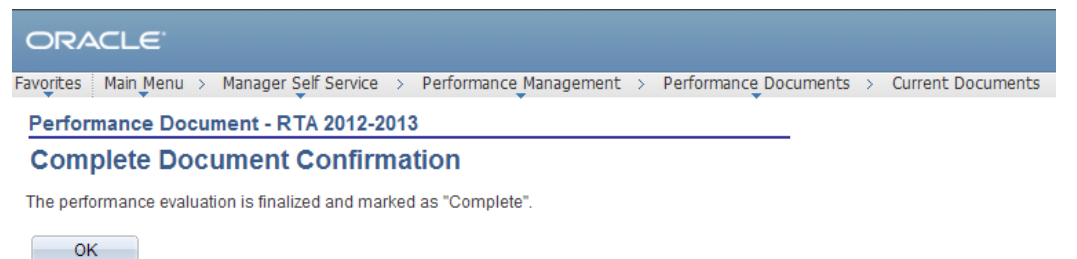

5.13.8 Manager clicks the **OK** button to finalize the performance evaluation and mark it as Complete.

| ORACLE <sup>®</sup>                   |                                  |       |                           |                       |           |                                          |    |                  |
|---------------------------------------|----------------------------------|-------|---------------------------|-----------------------|-----------|------------------------------------------|----|------------------|
| vorites Main Menu                     | > Manager Self S                 | ervio | ce > Perform              | nance Manage          | ement > I | Performance Document                     | s> | Current Document |
| Performance Do                        | cument History                   |       |                           |                       |           |                                          |    |                  |
| Document De                           | etails                           |       |                           |                       |           |                                          | -  |                  |
| Barney Rubble, To<br>RTA 2012-2013: 0 | hr-Elem 4-6:<br>7/01/2012 - 06/3 | 0/20  | 013                       |                       |           |                                          |    |                  |
| You have succes                       | sfully completed yo              | oure  | evaluation.               |                       |           |                                          |    |                  |
| Performance Docur                     | nent Details                     |       |                           |                       |           |                                          |    |                  |
| Employee:<br>Document Type:           | Barney Rubble<br>RTA 2012-2013   |       | Job <sup>-</sup><br>Perio | Job Title:<br>Period: |           | Tchr-Elem 4-6<br>07/01/2012 - 06/30/2013 |    |                  |
| Template:                             | RTA Teachscape 2011_Admin        |       | 11_AdminDocu              | nin Document ID:      |           | 7077                                     |    |                  |
| Manager:                              | Mister Slate                     |       | State                     | Status:               |           | Completed                                |    |                  |
| Document Progres                      | S                                |       |                           |                       |           |                                          |    |                  |
| Step                                  |                                  | S     | tatus                     | Due Date              | Action    | Next Action                              |    |                  |
| Set Goals                             | ~                                | / c   | completed                 | 06/30/2013            | View      |                                          |    |                  |
| Complete Manager I                    | Evaluation                       | / c   | ompleted                  | 06/30/2013            | View      |                                          |    |                  |

Return to Select Documents

- 5.13.9 Note the *Status* has changed to *Completed* as seen above and there are no further steps in the *Next Action* column.
- 5.13.10 Click the <u>Return to Select Documents</u> link. This will take you to the Historical documents folder, where the just completed performance document now resides. Click the Current Documents "bread crumb" if you have additional performance evaluations to complete.

Performance Evaluation Review Process

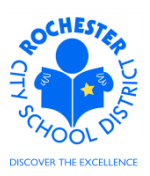

**5.14 Congratulations!** You have now completed the performance evaluation for this employee. To review the performance document at any time in the future, you will need to navigate to the *Historical Documents* menu option.

## 6.0 ASSOCIATED DOCUMENTS

- 6.1 Engage Rochester site APPR supervisor page Writing the APPR
- 6.2 Engage Rochester site APPR supervisor page ePerformance Document Status Aid
- 6.3 Engage Rochester site APPR employee page Employee Comments and Acknowledgements Tutorial

## 7.0 RECORD RETENTION

| Identification       | Storage              | Retention        | Disposition | Protection |
|----------------------|----------------------|------------------|-------------|------------|
| PeopleSoft           | SharePoint           | Until Superseded |             | N/A        |
| ePerformance initial | ePerformance project |                  |             |            |
| implementation.      | site.                |                  |             |            |
|                      |                      |                  |             |            |
|                      |                      |                  |             |            |

## **8.0 REVISION HISTORY**

| Date:    | Rev.     | Description of Revision: |
|----------|----------|--------------------------|
| 3/14/12  | Original | Original Document        |
| 5/8/2013 | 2        | Revised for 2012-2013    |

\*\*\*End of Procedure\*\*\*